## matériel

## **Présentation du routeur TpLink Archer MR400**

- Le routeur 4G LTE Archer MR400 partage le réseau 4G LTE avec plusieurs appareils Wi-Fi, où vous le souhaitez.
- Avec des ports Ethernet et des antennes, il fournit un accès filaire et sans fil pour plusieurs ordinateurs et appareils mobiles.
- C'est le hub parfait pour votre réseau domestique ou professionnel.

## Panneau avant (vue de dessus)

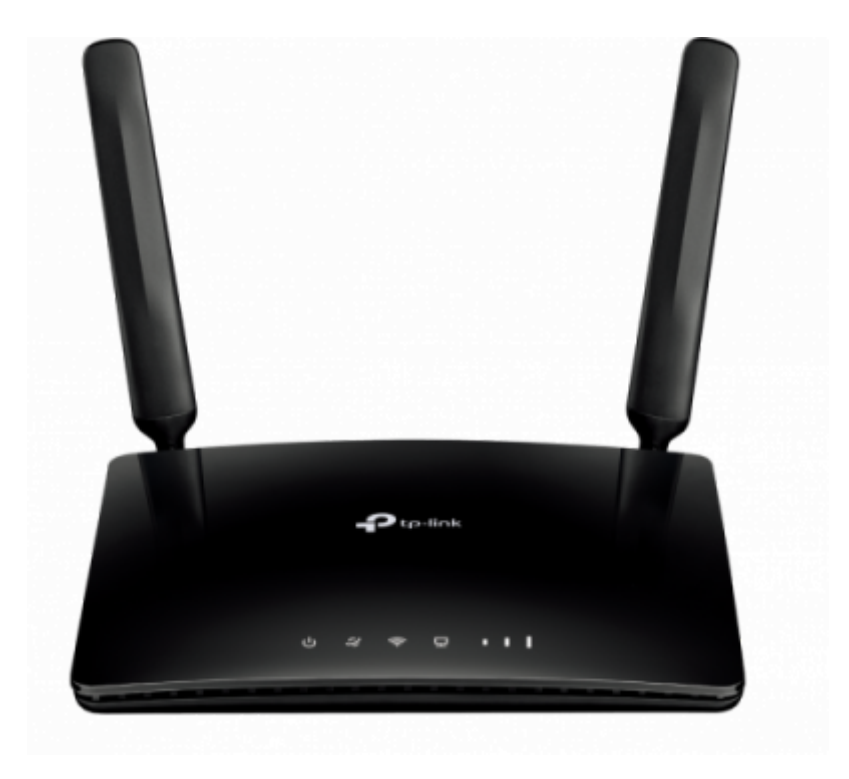

Les LEDs situées sur le panneau avant sont celles-ci (de gauche à droite) :

| Nom         | État     | Indication                                                                                                    |
|-------------|----------|----------------------------------------------------------------------------------------------------|
| し(Power)    | On       | Le système a démarré avec succès.                                                                                                |
|             | Flashing | Démarrage du système ou mise à niveau du micrologiciel en cours.<br>Ne déconnectez pas et ne mettez pas le routeur hors tension. |
|             | Off      | Alimentation coupée.                                                                                                    |
| ♀(Internet) | On       | Routeur connecté à Internet.                                                                                                    |
|             | Off      | Pas de connexion Internet.                                                                                                    |

Last update: 2022/11/08 materiel:internet:routeur4g:mr400:presentation:start https://www.nfrappe.fr/doc/doku.php?id=materiel:internet:routeur4g:mr400:presentation:start 19:34

| Nom               | État     | Indication                                                                                                    |
|-------------------|----------|----------------------------------------------------------------------------------------------------|
| (Wi-Fi)           | On       | Fonction sans fil activée.                                                                                                   |
|                   | Flashing | Connexion WPS en cours.<br>Cela peut prendre jusqu'à 2 minutes.                                                              |
|                   | Off      | Fonction sans fil désactivée.                                                                                                |
| 묘(LAN)            | On       | Au moins un port LAN est connecté à un appareil sous tension.                                                                |
|                   | Off      | Aucun port LAN n'est connecté à un appareil sous tension.                                                                    |
| (Signal Strength) | On       | Force du signal reçu de l'Internet mobile par le routeur.<br>Plus de barres sont allumées, meilleure est la force du signal. |
|                   | Off      | ll n'y a pas de signal Internet mobile.                                                                                      |

## 1. voyant Internet éteint :

- vérifiez votre connexion Internet. ( Reportez-vous à Connectez votre routeur 4G LTE pour plus d'informations sur la façon d'établir une connexion Internet correctement.\\)
- 2. si la connexion est bonne, contactez votre FAI pour vous assurer que le service Internet est disponible.
- 2. **voyant d'intensité du signal éteint** : vérifiez votre voyant Internet
  - 1. Si la LED Internet est également éteinte, veuillez vous référer à la note 1.
  - Si la LED Internet est allumée, déplacez le routeur vers un emplacement qui reçoit un signal Internet mobile puissant, comme près d'une fenêtre.

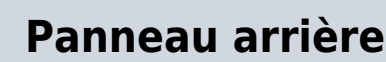

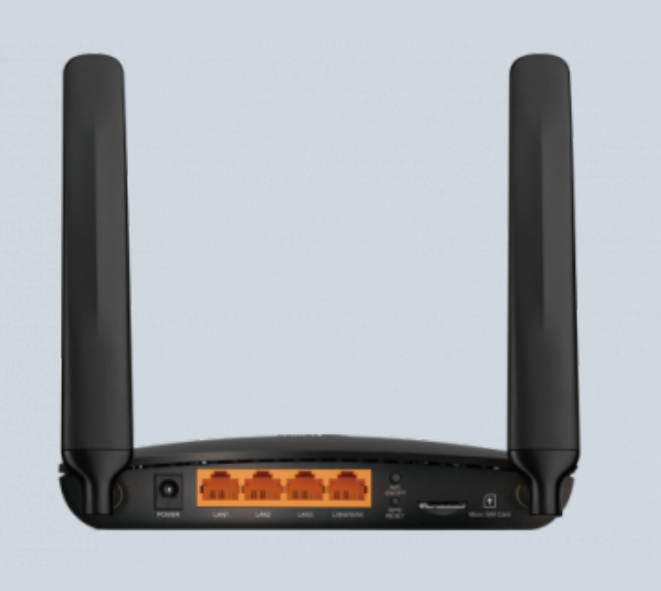

Les éléments suivants (de gauche à droite) sont situés sur le panneau arrière.

| Item                             | Description                                                                                                    |
|----------------------------------|----------------------------------------------------------------------------------------------------|
| POWER                            | Pour connecter le routeur à une prise<br>de courant via l'adaptateur secteur<br>fourni.                                                                                                    |
| LAN1, LAN2,<br>LAN3,<br>LAN4/WAN | Pour connecter vos PC ou d'autres<br>périphériques réseau Ethernet.<br>En mode routeur sans fil, le port<br>LAN4/WAN sert à connecter un<br>périphérique Câble/FTTH/VDSL/ADSL.                                                                                                    |
| Wi-Fi ON/OFF                     | Pour activer/désactiver la fonction Wi-<br>Fi.                                                                                                    |
| WPS/RESET                        | Réinitialiser le routeur à ses<br>paramètres d'usine par défaut :<br>Appuyez sur ce bouton et maintenez-le<br>enfoncé jusqu'à ce que le voyant<br>d'alimentation commence à clignoter.<br>Activer la fonction WPS : appuyez<br>sur ce bouton pendant environ 2<br>secondes.<br>Si vous disposez d'un appareil<br>compatible WPS, appuyez sur ce<br>bouton pour établir rapidement une<br>connexion entre le routeur et l'appareil<br>client. |
| Micro SIM<br>card                | Emplacement pour la carte micro SIM.                                                                                                    |
| Antennes                         | Utilisé pour les sessions de données sur<br>LTE.<br>Redressez-les pour obtenir le meilleur<br>signal Internet mobile.                                                                                                    |

From: https://www.nfrappe.fr/doc/ - Documentation du Dr Nicolas Frappé

Permanent link: X https://www.nfrappe.fr/doc/doku.php?id=materiel:internet:routeur4g:mr400:presentation:start Last update: 2022/11/08 19:34

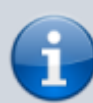